# 学生支援募金の納入方法

## 産業医学推進研究会 会計担当理事 守田祐作

注意事項

- 支払いは、メンバーページからのクレジットカード
   払いのみとなります。
- この募金は、研究会の自主的活動としての対応
   であり、会員の皆さまより頂戴したお金は研究会より大学へ責任をもって寄付いたします。
- 個人の寄付金扱いとはなりませんので、確定申告時の寄付金控除の対象外となることをご了承ください。領収書の発行もできません。
- 寄付金控除をご希望の方は、個別に大学へ寄付 をお願いします。

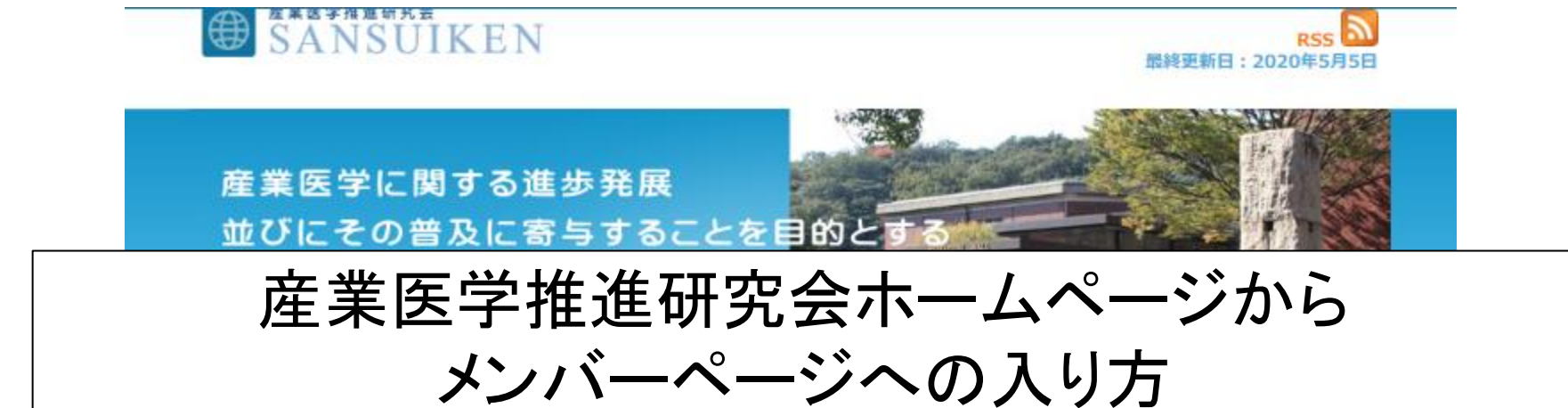

| CONTENTS                    | 入会希望の方は、左    | 「側バナーの「メンバーシステム」よりご連絡ください。                                                                                                    |
|-----------------------------|--------------|----------------------------------------------------------------------------------------------------|
| トップページ                      |              |                                                                                                    |
| 会長挨拶/沿革                     | NEWS         |                                                                                                    |
| 全国大会                        | □ 九州地万会      | <u>◇2020年5月30日(土)13:30~16:30</u><br>第46回九州地方会を「博多バスターミナル」(福岡市博多区)において<br>開催します。                                                   |
| 関東地方会                       |              | テーマ:アルコール関連障害<br>※開催を延期します。日程等、詳細は追って更新します。                                                                                       |
| 東海地方会                       | 11 全国大会      | <u>◇2020年10月10日(土)13:00~18:00</u>                                                                                                 |
| 近畿地方会                       |              | 第32回全国大会を「産業医科大学ラマツイーニホール」(北九州市八幡<br>西区)において開催します。                                                                                |
| 九州地方会                       |              | (D'où venons-nous? Que sommes-nous? Où allons-<br>nous?) I                                                                        |
| 理事会                         |              | ※詳細は追って更新します。                                                                                                    |
| メーリングリスト                    | <b># 総務</b>  | 会員の皆様は『正確な会員情報の登録』をお願いします。<br>産推研から会員への運絡は「メンバーシステム」に登録された情報に基こ<br>いて行います。登録情報が不正確な場合、郵送物や電子メールが届かず                               |
| 組織/会則                       |              | 会員資格を喪失することになりかねません。現在の登録情報を「メンバー<br>システム」からご確認いただき、必要に応じて修正していただきますよう                                                            |
| FAQ                         |              | お願いします。                                                                                                    |
| メンバーシステム<br>(新田登場)、(会局体解解新) |              | ※登録した「電子メール1」が職場の異動などで使えなくなった場合は、<br>メンバーシステムに入ることができません。<br>まず産推研HP(このHP)の「お問い合わせ」から、事務局へその旨をお<br>知らせください。事務局で「電子メール1」の変更をいたします。 |
| 入会資格はFAQ等額                  | INFORMATION  |                                                                                                    |
| お問い合わせ                      | # 2020年4月3日  | 広報:COVID-19についての会員実態調査第二期 結果(一般公開)                                                                                                |
| 10-20-0381C2A 77-232181     | # 2020年2月22日 | 東海地方会:第21回研究会を開催しました。「東海地方会10周年]                                                                                                  |

メンバーページへのリンク

メンバーページへログインしてからの操作

### 産業医学推進研究会 SANSUIKEN

| ТОР           |   |            | ニュース    |          |           |                |  |
|---------------|---|------------|---------|----------|-----------|----------------|--|
| 会員専用          |   | 前回のパスワー    | -ド設定から- | 一定期間が経過し | ました。こちらから | のスワードの         |  |
| ▲ ユーザーセンター    | > | お知らせリス     | ٢       |          |           |                |  |
| ▶ メッセージ       | > | ▶【会員限定】    | 産推研メー   | リングリストのア | 'ーカイブが閲…  | 2020-02-06     |  |
| ー<br>Q 会員検索   | > |            |         |          |           | <u>もっと見る</u> ) |  |
| ■ ペイメントトップページ | > | <u>~</u> 1 | メントトップ  | ページをクリ   | ック        |                |  |
|               |   |            |         |          |           |                |  |

### 産業医学推進研究会 SANSUIKEN

ニュース

#### 会員専用

💂 ユーザーセンター

#### 🔽 メッセージ

- 📩 ファイル
- **Q** 会員検索

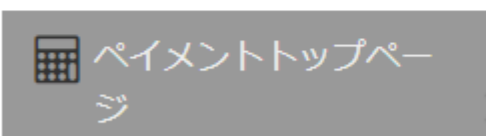

- └ MYペイメント
- └ 会費支払い

- カート

## ペイメントトップページ

HOME > ペイメントトップページ > ペイメントトップページ

#### 第31期年会費

第31期年会費の請求中です。

※ 第31期は、2019年10月1日~2020年9月30日の12ヶ月間です。 請求金額:3,000円

#### ※第28・29・30期に未納がある場合は、あわせて納付して下さい。 ※必要納付額が不明な方は、「ペイメントトップページ>マイペイメン 納付期限:2020年4月1日(水)

納付方法:下記のいずれかの方法にて納付ください。

事務作業軽減のためクレジットカード決済をできる限り選択ください。

#### 産業医学推進研究会 SANSUIKEN

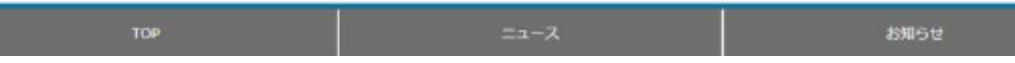

会費支払いをクリック

>

## 注文するのは寄付金アイテムだけにしてください

| 🚊 守田祐作 🛛 😭 🖸 🔁 🦉 🃜                                                                                                    |                              | 1                        |
|----------------------------------------------------------------------------------------------------|------------------------------|--------------------------|
| 産業医学推進研究会<br>SANSUIKEN                                                                                                    |                              | 2                        |
| TOP                                                                                                    | お知らせ                         | 3 会員専用                   |
| 会員専用 会費支払い                                                                                                    |                              | 5                        |
| <ul> <li>ユーザーセンター</li> <li>Home &gt; ペイメントトップページ &gt; 会費支払い</li> </ul>                                                                                                    |                              | 6                        |
|                                                                                                    | 0.01.77                      | 8                        |
|                                                                                                    | 0-01 です。<br>3 000 田          | 9                        |
| → ペイメントトップペー     ジ     ジ     ・     ジ     ・     ・     ・     ・     ・     ・     ・     ・     ・     ・     ・     ・     ・     ・     ・     ・     ・     ・     ・     ・     ・     ・     ・     ・     ・     ・     ・     ・     ・     ・     ・     ・     ・     ・     ・     ・     ・     ・     ・     ・     ・     ・     ・     ・     ・     ・     ・     ・     ・     ・     ・     ・     ・     ・     ・     ・     ・     ・     ・     ・     ・     ・     ・     ・     ・     ・     ・     ・     ・     ・     ・     ・     ・     ・     ・     ・     ・     ・     ・     ・     ・     ・     ・     ・     ・     ・     ・     ・     ・     ・     ・     ・     ・     ・     ・     ・     ・     ・     ・     ・     ・     ・     ・     ・     ・     ・     ・     ・     ・     ・     ・     ・     ・     ・     ・     ・     ・     ・     ・     ・     ・     ・     ・     ・     ・     ・     ・     ・     ・     ・     ・     ・     ・     ・     ・     ・     ・     ・     ・     ・     ・     ・     ・     ・     ・     ・     ・     ・     ・     ・     ・     ・     ・     ・     ・     ・     ・     ・     ・     ・     ・     ・     ・     ・     ・     ・     ・     ・     ・     ・     ・     ・     ・     ・     ・     ・     ・     ・     ・     ・     ・     ・     ・     ・     ・     ・     ・     ・     ・     ・     ・     ・     ・     ・     ・     ・     ・     ・     ・     ・     ・     ・     ・     ・     ・     ・     ・     ・     ・     ・     ・     ・     ・      ・     ・      ・     ・      ・      ・      ・      ・      ・      ・      ・      ・      ・      ・      ・      ・      ・      ・      ・      ・      ・      ・      ・      ・      ・      ・      ・      ・      ・      ・      ・      ・      ・      ・      ・      ・      ・      ・      ・      ・      ・      ・      ・      ・      ・      ・      ・      ・      ・      ・      ・      ・      ・      ・      ・      ・      ・      ・     ・     ・     ・     ・     ・     ・     ・     ・     ・     ・     ・     ・     ・     ・     ・     ・     ・     ・     ・     ・     ・     ・     ・     ・     ・     ・     ・     ・     ・     ・     ・     ・     ・     ・     ・     ・     ・     ・     ・     ・     ・     ・     ・     ・     ・     ・     ・     ・     ・     ・     ・     ・ | 1,000円                       | 10<br>10<br>1 ▼ 個 カートに追加 |
| <ul> <li>MYペイメント</li> <li>※ショッピングカートには、異なるアイテムタイ</li> </ul>                                                                                                    | 'プ(会費、寄付、物販など)の商品を同時に追加することに |                          |
| <ul> <li>会費支払い</li> <li>※会費は1つのみ選択可能です。</li> <li>カート</li> </ul>                                                                                                    |                              | $\sim$                   |
|                                                                                                    | - 度に最大10日ま                   | で注文数を                    |
| →王 /                                                                                                    | 注文できます。                      | 選んだら、                    |
| 年会費のアイテムが表示されて                                                                                                    |                              |                          |
| いても未払いとは限りません。                                                                                                    |                              | を押してくたさい                 |
| この画面で年会費アイテムを注文                                                                                                    |                              |                          |
| 障を来します。                                                                                                    | カートに追加したら、                   |                          |
|                                                                                                    | 次はカートから支払し                   | いへ進みます                   |

カートのページへ遷移したら

| 会員専用                    | ショッけ                    | <u> </u>                |    |         |     |          |       |     |                  |                    |        |
|-------------------------|-------------------------|-------------------------|----|---------|-----|----------|-------|-----|------------------|--------------------|--------|
| 🏯 ユーザーセンター              | > Home > ~-             | イメントトップページ > ショッピングカー   | ۰Þ |         |     |          |       |     |                  |                    |        |
| 💙 メッセージ                 | >                       |                         |    |         |     |          |       |     |                  |                    |        |
| 📩 ファイル                  | >                       | 会費名                     |    | 単価      | 数量  | 金額       |       |     | 小清十              | 1,000              | 円      |
| Q 会員検索                  | →<br>新型コロ<br>可)<br>対象:j | コナ学生支援寄付金(寄付金控除7<br>正会員 | ₹  | 1,000 円 | 1 • | 1,00     | )0 円  | 削除  | (内消費税)8%<br>合計金額 | 74<br><b>1,000</b> | 円<br>円 |
| L MYペイメント               | _                       |                         |    |         |     |          |       |     | 注文プロセス           | くに進む               |        |
| └ 会費支払い                 |                         |                         |    |         |     |          |       |     | T                |                    |        |
| └ カート                   |                         |                         |    | 戻る      | ショ  | ッピングカートを | ェクリア  |     | I                |                    |        |
|                         | 注文を                     | 確認ください                  |    |         |     |          |       | クリン | ック               |                    | ď      |
| 注文アイテムの確認               |                         |                         |    |         |     |          |       |     |                  |                    |        |
| Home > ペイメントトップページ >    | ▶ 注文アイテムの確認             |                         |    |         |     |          |       |     |                  |                    |        |
| 会書                      | 名                       | 単価                      | 数量 | 金額      |     | ]\≣†     | 1,000 | 円   |                  |                    |        |
| 新型コロナ学生支援寄付金<br>対象: 正会員 | (寄付金控除不可)               | 1,000 円                 | 1  | 1,000   | 円   | (内消費税)8% | 74    | 円   |                  |                    |        |
|                         |                         |                         |    |         | 1   | 合計金額     | 1,000 | Ħ   | 支払い              | へ進t                | ->     |
|                         |                         |                         |    |         |     | 支払へ通     | 重む    | *   | ーをクリッ            | ク                  | _      |

支払い方法の選択

#### 支払い方法の選択

HOME > ペイメントトップページ > 支払い方法の選択

#### 支払い方法の選択を選択する

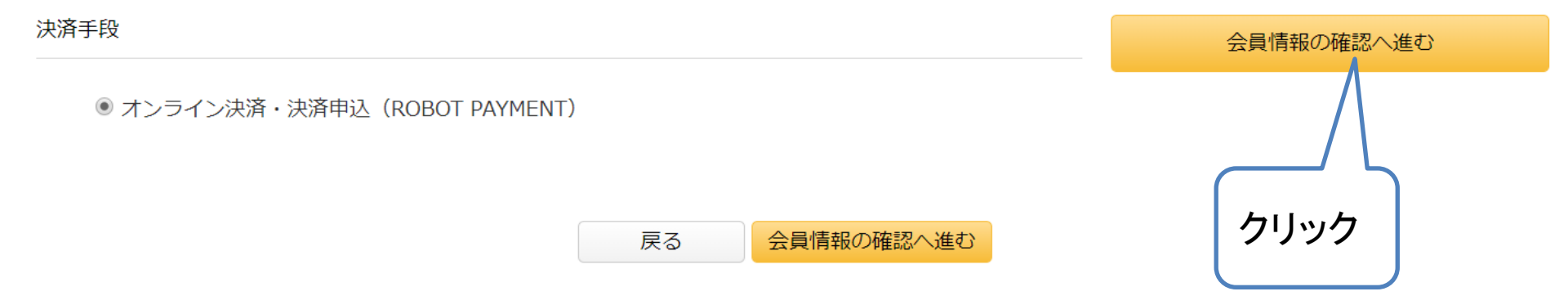

※銀行振り込み、郵便振り込みでの支払いは受け付けません。 振り込まれても返金には応じかねますので、お間違えないよう、ご注意ください。

> 以降は画面の案内に従って クレジットカード払いの処理を行ってください

| 決済フォー          | ームに必要事項を入力                              |
|----------------|-----------------------------------------|
| クレジットカード情報を入力し | てください。                                  |
| カード番号 (必須)     | <br>(半角数字のみ)<br>例) 4444333322221111     |
| 有効期限 (必須)      |                                         |
| セキュリティコード (必須) | ※セキュリティコード確認方法                          |
| カード名義人氏名 (必須)  | (名)(姓)<br>(半角文字のみ)<br>例) TAROU YAMAMOTO |
| お客様の情報を入力してくださ | L1.                                     |
| 電話番号 (必須)      | (ハイフンなしの半角数字のみ)<br>例) 0312341234        |
| メールアドレス (必須)   |                                         |
|                | 次へ                                      |